# 磁気媒体(MO/FD)で請求する場合

※あらかじめ、お使いのパソコンに空の磁気媒体(MO/FD)をセットしておいてください。

#### 【操作手順】

## ①「請求データの出力先の指定と出力」で、「MO/フロッピィディスク」を選択する

FD提出の場合で複数事業所の場合、MOに出力する場合は該当箇所にチェックをいれておきます。

② 出力先のドライブを設定する(画面ではGドライブ:リムーバブルになっています。)

目的のメディアが表示されない場合は [再表示] ボタンをクリックして▼から選択します。

## ③ [選択先へ出力] ボタンをクリックする

④「データを出力します。よろしいですか?」のダイアログで、[はい]をクリックする

### ⑤「事業所〈\*\*\*\*\*\*\*\*〉のデータを出力します…」のダイアログで、[はい]をクリックする

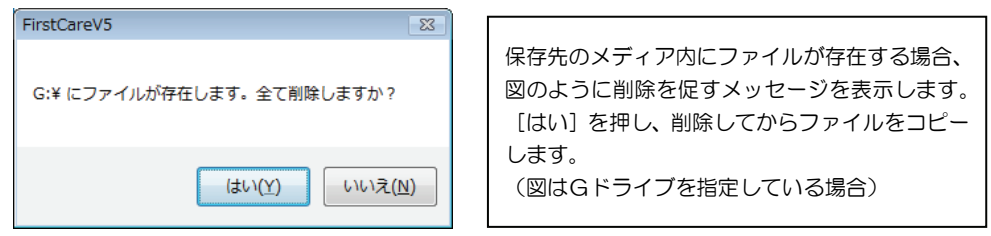

#### ⑥「ファイルのコピーが終わりました。」のダイアログで、[OK] ボタンをクリックする

以上で請求データ出力が完了となります。

「請求データの出力先の状態」に作成したデータ名が表示されています。

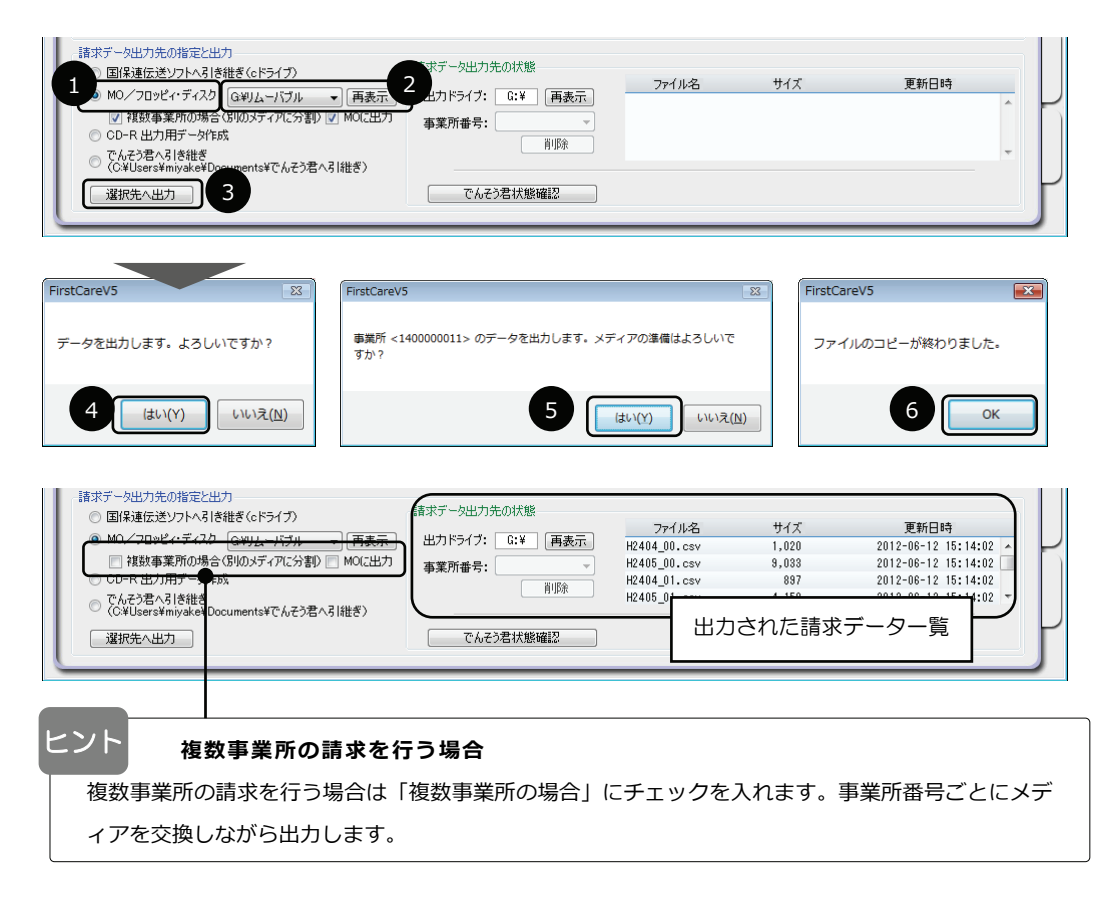